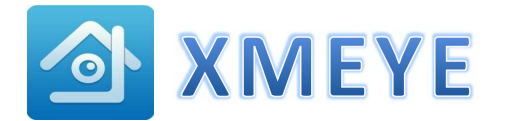

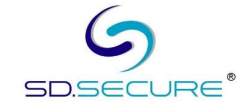

1. Download XMEYE from APPSTORE or GOOGLE PLAY STORE

2. Install and Setup the App in the following steps :-

ii) Register user with new account name, password and email address. Then click [OK].

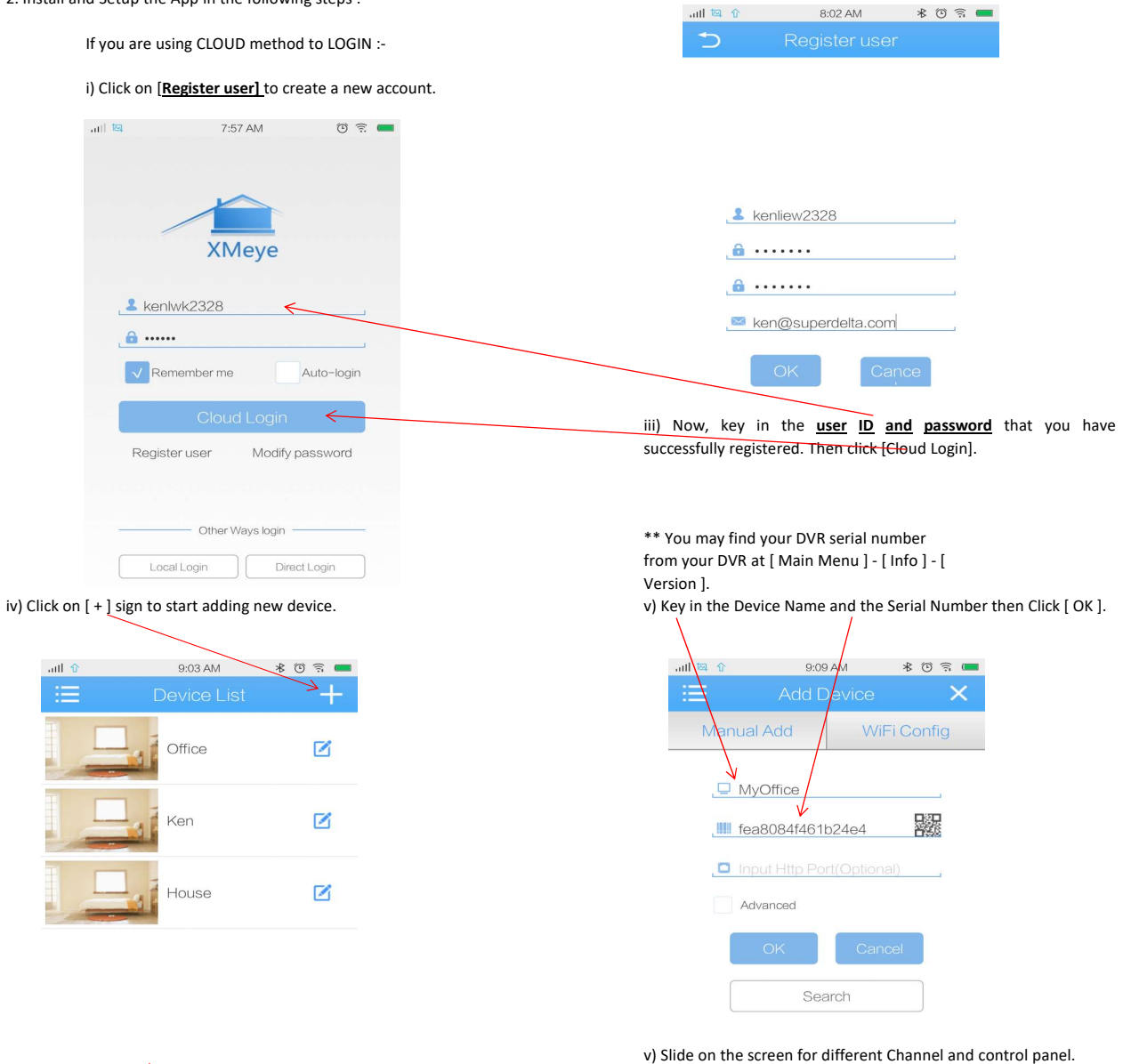

vi) Click on the Device Name and the CAM number to start viewing.

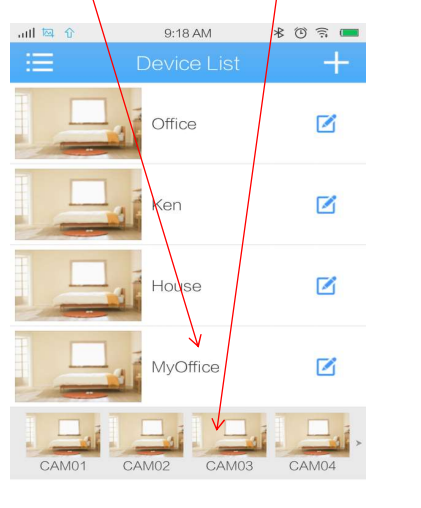

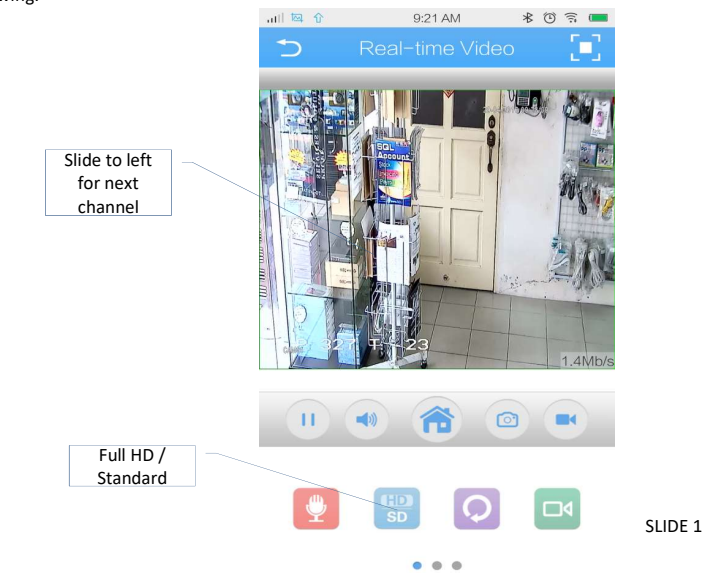

C:\Users\KEN\Desktop\03062021 BROCHURES\Product Supports\3. DVR & NVR\SD SECURE\support\Notes\Xmeye - Install Handphone Apps

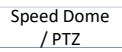

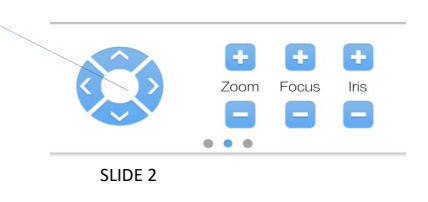

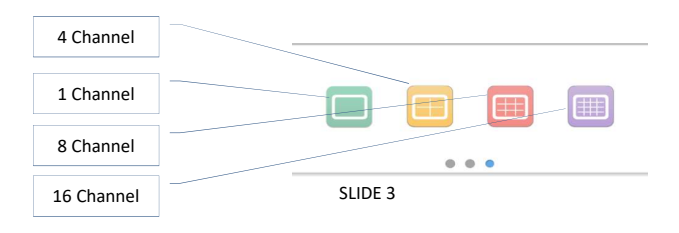

\* 🛈 🗟 🔳

>

> >

> > >

| Remote Play Back            |                               |
|-----------------------------|-------------------------------|
| vi) Click on Main Menu icon | vii) Click on Remote Playback |
|                             | atl 🗘 9:52 AM                 |
|                             | S Menu                        |
|                             | Encode Config                 |
|                             | Record Config                 |
|                             | Alarm Config                  |
| 1.6Mb/s RTT MILENAS         | Image Config                  |
|                             | Memory Config                 |
|                             | Peripheral Manage             |
|                             | Modify password               |
|                             | Remote Playback               |
|                             | Download                      |
|                             | About                         |

\*\* Each time is allow to play back one channel.

## Click on date to select the all 🖾 🕯 10:05 AM \* @ 🗟 💻 playback date Click to go return previous 8 screen Click on play button to start playing. Click on camera button to snap shot into handphone Click on video camera button 0 to record into handphone **(**)) Ľ 08:50:15 To change the table from Hour to Minute

09:00

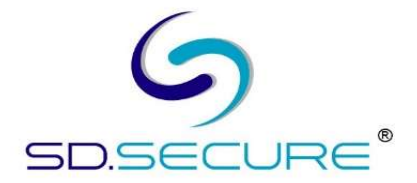

## C:\Users\KEN\Desktop\03062021 BROCHURES\Product Supports\3. DVR & NVR\SD SECURE\support\Notes\Xmeye - Install Handphone Apps

## viii) Remote Playback screen

Slide on this bar for recorded video